# Championnat du club

Ce sujet a été révisé (état au 22.8.2024).

## **Championnats individuels**

## Généralités

Nous souhaitons ici vous fournir une aide pour vous permettre de gérer les nombreuses annonces de championnats de club différentes.

Les questions les plus fréquentes concernent les départs dans le tournoi, la répartition des prix, les différents nombres de tours pour différents joueurs ou groupes, les tours de 9 trous au milieu du championnat de club, ou à la fin la présentation des prix sur Internet.

En principe, vous devriez toujours organiser un championnat de club comme un seul tournoi. En Suisse, on recommandait déjà avant WHS de toujours commencer et calculer avec l'handicap du 1er tour, en partant du principe qu'un joueur qui améliore son handicap au 1er tour n'est pas désavantagé par rapport à un joueur qui n'améliore son handicap qu'au 2e tour, en ce qui concerne le calcul des points de résultat total.

#### Instructions complémentaires

Connaissances de base sur les tournois différents nombres de trous pour les tours

## Créer des prix

définir manuellement des groupes de prix en fonction de l'appel d'offres Régler les classements pour certains tours

#### Informations importantes

Avec la version 2024 du PC CADDIE sous licence, il n'est plus permis de copier les résultats de tournois selon les directives de la DGV !

Afin de représenter correctement sur la liste des résultats les vainqueurs qui doivent être additionnés pour un classement en 2 tours ainsi que pour un classement en 3 tours (comme c'est souvent le cas pour les seniors dans les championnats de club), il existe de nouvelles possibilités de réglage dans les différents prix concernant les "Cocher les tours"

En outre : avant le début des championnats de club, téléchargez la dernière mise à jour de PC CADDIE !

Si vous terminez directement chaque tour, veillez à ne lancer une nouvelle comparaison

HCPI que pour le tour suivant. Si vous démarrez par erreur une comparaison HCPI pour le 1er tour après avoir terminé le 1er tour le jour suivant, les HCPI ne peuvent plus être corrigés, car selon le cahier des charges de la DGV, ces champs sont "grisés" et ne peuvent pas être modifiés !

## Vérifiez le réglage suivant !

Si votre championnat de club vient d'être créé, la case "toujours conserver le HCP du 1er tour" est automatiquement cochée.

En principe, il "peut" être indiqué dans l'annonce que le jeu complet à plusieurs tours (que ce soit plusieurs tours dans la journée ou sur plusieurs jours consécutifs) se déroule entièrement avec le HCP du 1er tour.

Comme il n'est pas possible d'obtenir un nouveau HCP du DGV pour un 2e tour le même jour (le HCPI provisoire n'est pas possible pour cela !), nous recommandons de toujours calculer avec le HCP du 1er tour pour les compétitions à plusieurs tours. Vous pouvez alors faire la clôture du tournoi à la fin de la compétition pour tous les tours, cela ne fait aucune différence à la fin de la compétition en ce qui concerne le nouveau HCPI calculé, cela ne ferait une différence que pour les prix nets.

Si vous souhaitez tout de même commencer chaque jour avec le HCPI recalculé, veuillez retirer la CROCHE "Toujours conserver les handicaps du 1er tour" : Choisissez "Détails" - à côté de la forme de jeu :

| Ŧ | Mitarbe       | iter Clu  | ubmeis  | ter - (  | 01.08.    | 21 - Tei          | Inehme    | r: 20 / G      | äste: 19 |   | ?                  | $\times$ |
|---|---------------|-----------|---------|----------|-----------|-------------------|-----------|----------------|----------|---|--------------------|----------|
| [ | -Name, Datu   | ım, Platz |         |          |           |                   |           |                |          |   | 4 -                |          |
|   | Kürzel        | 21062     | Nar     | me N     | /litarbei | ter Clubm         | eister    |                | <b>^</b> |   | Projekt            |          |
|   | Lochzahl      | 36        | 2. Ru   | nde      |           |                   |           |                |          |   | + Neu              | F11      |
|   | Datum         | 01.08.2   | 1 02.0  | 8.21     |           |                   |           |                |          |   |                    | E II     |
|   | Platz         | 8717.1.   | 2.9 Pas | sau Löo  | :her 1-9  | ≡                 | Mehrere   | Plätze im '    | Turnier  |   | 🗍 L <u>ö</u> schen |          |
|   | Hcp-Grenze    | der Abs   | chläge  | Herr     | en        | //-/-/-           |           |                |          |   | C Kopieren         |          |
|   |               |           |         | Dam      | nen       | /-/-//-           |           |                |          |   | 🧕 Spieler          |          |
| [ | - Ausschreibu | ung       |         |          |           |                   |           |                |          | 1 |                    | e        |
|   | HCP-Grenze    | <u></u>   | Meldur  | ng       |           | .Rechnen          |           | Hcp-Fakt       | or       |   | Drucken            | F8       |
|   | Spielform     |           | Einzel  |          |           |                   | •         | Detai          | Is       |   |                    |          |
|   | Zählweise     |           | Stable  | ford     |           |                   | -         |                |          |   | S Nenngelo         |          |
|   | Summen/Ed     | lectic    | Kumu    | lieren / | Summ      | ieren             | •         | (i) Infor      | mationen |   | Abschluss          | 5        |
|   | Stechen       |           | Schwe   | erste/Le | ichtest   | 2                 | •         | 9, 6, 3, 1     |          |   | 💮 Internet         |          |
|   | Blind-Hole    |           | Nein    | •        |           |                   |           |                |          |   | P;∥0 Online        |          |
|   | Jahrespreisv  | wirks.    | Nein    |          | •         | Ausschre          | ib-Text   | P <u>i</u> n-P | ositions |   |                    |          |
|   | Intern/Gäst   | e         | Offen   |          | •         | <u>P</u> reise/Ka | ategorien | <u>T</u> eamwe | rtung    |   |                    |          |
|   | HCP-wirksa    | m         | HCPI-r  | relevan  | t         |                   | •         | #80FF80        | 0        |   | 📑 Ende             |          |
|   |               |           |         |          |           |                   |           |                |          |   |                    |          |

| Spezielle Turnier-Konfiguration                                                    | $\times$            |
|------------------------------------------------------------------------------------|---------------------|
| Wählen Sie hier diese Einstellungen zur Berechnung im Turnier:                     | <b>√</b> <u>о</u> к |
| Handicaps: Rundung: Automatik                                                      | X Abbruch           |
| Preisklasseneinteilung anhand Turnierhandican                                      |                     |
|                                                                                    |                     |
|                                                                                    |                     |
|                                                                                    |                     |
| CR-Ausgleich konfigurieren:                                                        |                     |
| Bruttopreis je Geschlecht nur von einem Abschlag zu gewinnen (kein CR-Ausgleich) 💌 |                     |
| Par-Ausgleich bei unterschiedlichen Pars                                           |                     |
|                                                                                    |                     |
|                                                                                    |                     |
|                                                                                    |                     |
| Unterschiedliche Spielformen f ür die einzelnen Runden                             |                     |
|                                                                                    |                     |
| Spezielle Formel zur Hcp-Berechnung                                                |                     |
| Individuelle Stableford-Duokte festlegen                                           |                     |
|                                                                                    |                     |

## Résultat du comptage sur 19 coups

#### Saisie des résultats Résultats des trous

Si un "1" est saisi, PC CADDIE attend la saisie d'un deuxième chiffre. Il est ainsi possible de saisir jusqu'à 19 coups par trou. Si un score de 19 a été obtenu sur un trou lors d'un match de comptage **un** score supérieur à 19, saisissez un point avant le nombre de coups, par exemple ".20".

## 18 et 9 trous en plusieurs tours

Vous voulez jouer 27 trous dans votre championnat de club, par exemple, sur 2 jours ? Vous voulez jouer un tour de 18 trous et un tour de 9 trous les deux jours ? Dans ce cas, lisez le lien suivant : Plusieurs tours avec un nombre de trous différent

## Exemple d'appel d'offres

#### Exemple d'appel d'offres pour un championnat de club de 2012

Il est joué ici de manière classique à partir des départs JAUNE et ROUGE et n'est pas mentionné en particulier, car aucun autre départ n'a été créé (n'hésitez pas à nous envoyer un exemple actuel

similaire d'un avis de compétition à . Avec le WHS, le déroulement est le même :

- la répartition des prix des groupes, par ex. les seniors, qui doivent également être évalués chez les hommes, suscite des questions :
- en outre, il y a une particularité ici : les seniors qui sont en plus évalués chez les hommes, ne sont évalués pour le prix des seniors que pour les tours 2 et 3. (Le tour 1 n'est évalué que pour les seniors qui doivent également être évalués chez les hommes).
- Le fait que les seniors qui entrent également en ligne de compte chez les hommes soient connus dès le premier jour (car ils doivent prendre le départ le vendredi pour ce cas particulier) vous laisse suffisamment de temps pour préparer la répartition des prix.

#### Solution pour la répartition des prix

#### Définir les prix individuellement

Les prix ne sont pas créés ici avec "l'aide", mais manuellement et individuellement ! Utilisez des filtres de personnes pour la catégorie afin de répartir vos groupes !

#### Créer un filtre de personnes

Pour la délimitation des groupes, veuillez utiliser des filtres de personnes. S'il est possible de délimiter clairement par année de naissance pour le championnat de club, le filtre de personnes peut être réglé dans la plupart des cas par le biais des classes d'âge. Bien entendu, vous pouvez également utiliser la date de naissance pour répartir vos groupes.

Ici, cela ne fonctionne toutefois pas pour le filtre **Hommes**Le filtre "Hommes" ne peut être utilisé que pour les hommes, car certains seniors doivent également être évalués chez les hommes. Utilisez pour les hommes : Filtre personnes avec énumération

Une fois que vos joueurs sont entrés dans le tournoi, contrôlez votre répartition des prix en imprimant la liste des résultats (même sans résultat) et vérifiez si tous les joueurs sont également listés aux bons prix.

Voici à quoi devrait ressembler la répartition des prix de notre exemple. La compensation CR est désactivée. Vous le réglez à côté de la forme de jeu sous **Détails**.

| Preise:                                   | Ergebnis So                                                                        | nd. Zahl            | . ■                    |
|-------------------------------------------|------------------------------------------------------------------------------------|---------------------|------------------------|
| 1 Br/Herren                               | Brutto Vo                                                                          | or. 2/9 ^           | 1. Runde               |
| 2 Br/Damen                                | Brutto Vo                                                                          | or. 2/4             |                        |
| 3 Br/Senioren                             | Brutto Vo                                                                          | or. 1/2             |                        |
| 4 Br/Seniorinn.                           | Brutto Vo                                                                          | or. 1/5             |                        |
| 5 Br/Jugendlic.                           | Brutto Vo                                                                          | or. 1/0             |                        |
| 6 Ne/Herren                               | Netto                                                                              | 2/9                 |                        |
| 7 Ne/Damen                                | Netto                                                                              | 2/4                 | 💥 <u>H</u> elfer       |
| 8 Ne/Senioren                             | Netto                                                                              | 1/2                 |                        |
| 9 Ne/Seniorinn.                           | Netto                                                                              | 3/5                 | 🖶 Drucken              |
| Summe Spiele<br>Summe Spiele<br>Gesamtzah | r in den Bruttopreisen: 2<br>er in den Nettopreisen: 2<br>l Spieler im Turnier: 20 | 20                  | Ergebnis <u>l</u> iste |
| Preis <u>b</u> earbeiten F7               | L <u>ö</u> schen                                                                   | Hoch <u>R</u> unter | 💮 <u>I</u> nternet     |
| Preisverteilung von ande                  | rem Turnier <u>k</u> opieren                                                       | F6                  |                        |

#### **Résultats après 3 tours**

Lorsque les 3 tours ont été joués et saisis, vous verrez que pour les seniors qui ont déjà joué le 1er tour (en raison du classement des hommes, qui s'étend sur 54 trous), le résultat du 1er tour n'est pris en compte que pour le prix des hommes (bien que le classement des seniors ne comporte que les tours 2 et 3 - 36 trous).

### Liste d'exemples d'un tournoi test 36 et 45 trous

ici, le 2e tour est joué par les messieurs en plus et sur 9 trous. Notez les résultats du senior "Spangenberger Marc" qui est également classé dans la liste "Champion du Club Hommes".

## Clubmeisterschaften 05.-06.08.2024

## Ergebnisliste

Einzel - Zählspiel 18+9+18 Löcher, bis 3. Runde HCPI®-relevantes Turnier

| _           |                  |                                                                              |                                                                  | _                            |                         |                      |                        | Stand: 22                | 2.08.24, 09:40 Uh        |
|-------------|------------------|------------------------------------------------------------------------------|------------------------------------------------------------------|------------------------------|-------------------------|----------------------|------------------------|--------------------------|--------------------------|
|             | PI.              | Name, Vorname                                                                | Information                                                      | HCP.                         | 1.                      | 2.                   | 3.                     | Tot.                     | +/-                      |
|             |                  | Herren Gesamtclu                                                             | ubmeister                                                        | •                            | •                       |                      |                        |                          |                          |
| 1<br>2<br>3 | 1<br>2s<br>3     | Erfunden, Fritzchen (Pro)<br>Heck, Axel<br>Schilling, Niels                  | WINSTONgolf<br>PCCADDIE Club                                     | 1,9<br>3,0<br>12,0           | 69<br>77<br>110         | 41<br>33<br>41       | 76<br>76<br>83         | 186<br>186<br>234        | +12<br>+12<br>+60        |
|             | *<br>5<br>*<br>7 | Bobrzyk, Robert<br>Schliep, Jan<br>Barisic, Kristijan<br>Spangenberger, Marc | PCCADDIE Club<br>PCCADDIE Club<br>PCCADDIE Club<br>PCCADDIE Club | 19,0<br>26,5<br>28,5<br>30,4 | 92<br>111<br>106<br>117 | 42<br>46<br>43<br>45 | 100<br>96<br>104<br>99 | 234<br>253<br>253<br>261 | +60<br>+79<br>+79<br>+87 |
|             |                  | Brutto Senioren                                                              |                                                                  |                              |                         |                      |                        |                          |                          |
| 1<br>2      | 1<br>2           | Spangenberger, Marc<br>Schulte, Jörg                                         | PCCADDIE Club<br>PCCADDIE Club                                   | 30,4<br>54,0                 | 117<br>141              |                      | 99<br>119              | 216<br>260               | +72<br>116               |

## Clôture du tournoi

# Avec le WHS, vous pouvez aussi dérouler tous les tours avec le handicap du 1er tour, selon les règles du WHS.

Si vous deviez clôturer chaque tour du championnat de club immédiatement après la fin du tour, vous recevriez les HCPI provisoires du DGV. Mais ceux-ci ne seront pas automatiquement utilisés pour les tours suivants.

Cela nécessiterait un traitement supplémentaire, si vous ne procédez pas avec "Toujours conserver le HCPI du 1er tour" selon votre annonce (attention, les nouveaux HCPI ne sont toujours disponibles que le jour suivant) ! Lire =>*ici* 

Veillez absolument à *en aucun cas, vous ne devez* terminer un tournoi avec les mêmes résultats de joueurs en raison de la détermination de prix supplémentaires (**Depuis 2024, il n'est plus possible de copier les résultats afin d'éviter les doublons dans les scoring records.**), après 30 jours, le rappel de la clôture du tournoi disparaît automatiquement !

Si vous terminez chaque tour, veillez à ne lancer une nouvelle comparaison du HCPI (un nouveau "HCPI qui n'est plus provisoire" n'est fourni qu'après un nouveau calcul nocturne du serveur DGV) que pour le tour suivant. Si vous démarrez par erreur une comparaison HCPI pour le premier tour après avoir terminé le premier tour le jour suivant, les HCPI ne peuvent plus être corrigés, car selon le cahier des charges de la DGV, ces champs sont "grisés" et ne peuvent pas être modifiés !

| Intranet-Infor                                                              | mationen (interne ID:                                           | 13972)               |                                   | ×                                |
|-----------------------------------------------------------------------------|-----------------------------------------------------------------|----------------------|-----------------------------------|----------------------------------|
| Name:                                                                       | Clubmeisterschaft 2                                             | Runden - MITARBEITER | 2                                 | <b>√</b> <u>о</u> к              |
| Form:                                                                       | Einzel - Stableford;                                            | 36 Löcher            | manuel                            |                                  |
| Informationen                                                               | Kategorien Spielerzał                                           | nl Meldegrenzen      | Funktionen                        | 다 <u>K</u> opieren F6            |
| Ausrichter:                                                                 | Club 🔻                                                          | ID: 490002042685     | ≡ …                               | ₀ <sup>©</sup> <u>P</u> arameter |
| Bemerkung:                                                                  |                                                                 |                      |                                   |                                  |
| Nenngeld-Info:                                                              |                                                                 |                      |                                   | Export                           |
| Start:                                                                      | Tee:                                                            | Zeit:                | Uhr                               |                                  |
| Anzeige-Status:                                                             | Zu prüfende Runde v                                             | vählen               |                                   | ×                                |
| Sichtbar ab:                                                                | Runde: 1. Runde                                                 | mpfohlen)            | ✓ <u>O</u> K<br>★ <u>A</u> bbruch |                                  |
|                                                                             |                                                                 | 2010121 50           | sonce.                            |                                  |
| Spieler und                                                                 | Platz per Intranet prüfen                                       | 10.08.22 0           | 9:47                              |                                  |
| Meldeliste                                                                  | ins Intranet stellen                                            |                      |                                   |                                  |
| 💮 Startliste in                                                             | s Intranet stellen                                              |                      |                                   |                                  |
| 💮 Ergebnislist                                                              | e ins Intranet stellen                                          | 11.08.22 1           | 1:33                              |                                  |
| 💮 Turnier im                                                                | Intranet öffnen                                                 | ► Info-1             | Texte                             | × Abbruch                        |
| <ul> <li>Startliste in</li> <li>Ergebnislist</li> <li>Turnier im</li> </ul> | s Intranet stellen<br>e ins Intranet stellen<br>Intranet öffnen | 11.08.22 1<br>Info-1 | 1:33<br>Texte                     | X Abbruch                        |

## Questions sur la création du tournoi

#### régler différents départs

N'oubliez pas que la répartition de la limite du HCP des départs **pour commencer** est valable pour l'ensemble du tournoi, c'est-à-dire pour tous les tours. Répartir les départs

Si, dans les différents tours, tous les joueurs jouent à partir d'autres départs, vous pouvez les saisir par tour :

Régler les départs pour les tours individuels

De plus, vous pouvez effectuer des réglages individuels des départs pour chaque joueur dans l'éditeur de jeu : Saisir les informations sur le joueur Des départs différents sont moins utiles pour comparer les joueurs (groupe de classement) pour un championnat de club.

Il peut également être pratique de définir le prix de départ pour les groupes dans les paramètres Paramètres de prix, par ex. un départ différent pour tous les seniors. **Cela s'applique alors à l'ensemble du tournoi !** 

- Si vous avez par exemple indiqué dans votre annonce que le 1er tour est joué par JAUNE/RUGE et le 2e tour par BLANC/BLEU, vous réglez l'autre départ pour le 2e tour.
- Si vous avez indiqué dans votre annonce que le jeu se déroule en JAUNE/ROUGE, mais que les seniors partent en BLEU, vous pouvez également activer la remise selon l'âge dans l'option "Age". Activer le paramètre de prix.
- Si un groupe joue à partir d'un départ classé VERT, vous avez la possibilité de le régler par limite d'âge et par tour dans les paramètres de base.

## Vérifier les paramètres de la réduction

En imprimant une liste de départ (également par tour) et en imprimant le thé de départ, vous vérifiez au préalable si les joueurs sont calculés à partir du départ approprié. Vous pouvez ainsi contrôler vos réglages !

| Startliste: Mitart                      | oeiter Clubmeister - O                    | 1.08   | 3.21                                                                           |                                         | ?       | $\times$ |
|-----------------------------------------|-------------------------------------------|--------|--------------------------------------------------------------------------------|-----------------------------------------|---------|----------|
| Kopftext<br>Reihenfolge<br>🗹 Hauptliste | Automatisch<br>Start-Reihenfolge          | *<br>* | <ul> <li>Text bearbeiten</li> <li>Tee-Priorität</li> <li>Warteliste</li> </ul> | 1. R                                    |         | •        |
| Angaben<br>Gruppe<br>Info:              | ✓ <u>T</u> ee ✓ <u>Z</u> eit<br>Tee-Farbe | •      | ✓ <u>H</u> andicap<br>Zeitvorgabe <u>e</u> ing.                                | • <u>•</u> •• <u>•</u><br>() Ir<br>() S | nternet | 10       |
| Zeit <u>b</u> ereich<br>von Loch        | 1 0:00 Uhr<br>bis Loch                    | 19:    | 99:59I Uhr                                                                     | □ ⊻                                     | on-Bis  |          |

# Mitarbeiter Clubmeister - 01.08.2021

## Neue Liste

Einzel - Stableford; 36 Löcher, 1. Runde HCP-relevantes Wettspiel

|   | Passau | u Löcher 1-9                            | Herren:<br>Damen:                               | WEISS<br>BLAU | Par: 70<br>Par: 70 | Slope: 131<br>Slope: 128                          | Course: 71.4<br>Course: 72.9      |                                            |                                 | Stand: 09.07.21, 10:34 Uhr |
|---|--------|-----------------------------------------|-------------------------------------------------|---------------|--------------------|---------------------------------------------------|-----------------------------------|--------------------------------------------|---------------------------------|----------------------------|
|   | Tee 2  | Zeit Name                               | a, Vornam                                       | ne            | li                 | nformation                                        |                                   | Нср.                                       | Тее                             |                            |
| 1 | 1 13   | 3:30 Heck,<br>Barisi<br>Häfne<br>Quick  | Axel<br>ic, Kristija<br>r, Dennis<br>tert, Rose | an<br>emarie  | C<br>A<br>C        | D-PCCADD<br>Ausland-Ga<br>Dwingen Üt              | IE Club<br>st<br>perlingen        | 2,7/ 5<br>28,5/ 34<br>54,0/ 64<br>13,2/ 18 | WEISS<br>WEISS<br>WEISS<br>BLAU |                            |
| 2 | 1 13   | 3:38 Schul<br>Nett, I<br>Rottn<br>Unten | ite, Jörg<br>Fabian<br>nann, Ste<br>reiter, Urs | ffi<br>sula   | C<br>C<br>F<br>V   | )-PCCADD<br>)-PCCADD<br>Renneshof,<br>Vien-Tutter | IE Club<br>IE Club<br>GC<br>dörfl | 54,0/ 64<br>54,0/ 64<br>4,3/ 8<br>35,0/ 43 | WEISS<br>WEISS<br>BLAU<br>BLAU  |                            |

### Plusieurs parcours dans le tournoi

#### plusieurs parcours dans le tournoi

Lors des championnats de clubs, cette option est souvent utilisée par les terrains qui disposent par ex. de 27 trous, il est alors possible de régler le parcours A-B pour le 1er tour et le parcours B-C pour le 2e tour. Ici aussi, il est important que le réglage de la limite HCP des départs soit valable pour tous les tours, ou que vous puissiez régler des départs complètement différents pour certains tours.

### Désactiver la compensation CR

Comme vous attribuez probablement des prix bruts individuels à vos groupes, une compensation CR (qui se réfère alors à d'autres groupes) serait erronée. Comme vous créez les prix individuellement (pas avec l'assistant), un réglage automatique n'est pas possible ! Désactivez-le - à côté de la forme de jeu, cliquez sur DÉTAILS et ensuite :

| Spezielle Turnier-Konfiguration                                                  |   |                     | $\times$ |
|----------------------------------------------------------------------------------|---|---------------------|----------|
| Wählen Sie hier diese Einstellungen zur Berechnung im Turnier:                   |   | <b>√</b> <u>о</u> к |          |
| Handicaps: Rundung: Automatik                                                    | * | X Abbruch           |          |
| ✓ Immer Handicaps der 1. Runde beibehalten                                       |   |                     |          |
| Preisklasseneinteilung anhand <u>T</u> urnierhandicap                            |   |                     |          |
|                                                                                  |   |                     |          |
|                                                                                  |   |                     |          |
|                                                                                  | _ |                     |          |
| CR-Ausgleich konfigurieren:                                                      |   |                     |          |
| Bruttopreis je Geschlecht nur von einem Abschlag zu gewinnen (kein CR-Ausgleich) | • |                     |          |
| Par-Ausgleich bei unterschiedlichen Pars                                         | _ |                     |          |
|                                                                                  |   |                     |          |
|                                                                                  |   |                     |          |
|                                                                                  |   |                     |          |
|                                                                                  |   |                     |          |
| Unterschiedliche Spielformen f ür die einzelnen Runden                           |   |                     |          |
|                                                                                  |   |                     |          |
| Spezielle <u>Formel zur Hcp-Berechnung</u>                                       |   |                     |          |
|                                                                                  |   |                     |          |
| Individuelle Stable <u>f</u> ord-Punkte festlegen                                |   |                     |          |
|                                                                                  |   |                     |          |

## Comptage et Stableford mixte

#### Veillez également à ce qu'il n'y ait qu'un seul mode de comptage par joueur dans les prix ne mettez pas de joueurs de comptage dans les prix nets sur le calcul Stableford, car ONLINE ne peut afficher qu'un seul mode de comptage par joueur !

Si, selon votre annonce, le mode de comptage Stableford est présent en plus du mode de comptage dans votre championnat de club, nous vous recommandons de le délimiter également lors de la répartition des prix des groupes.

- Un résultat de comptage est toujours calculé sur l'ensemble du tour. Il n'y a pas de "points bruts", mais le nombre total de coups bruts est additionné pour 18 trous !
- Un résultat stable est toujours calculé par trou (points bruts).

Il n'est pas forcément judicieux de comparer directement ces deux types de calcul. Le classement est toujours déterminé "sur CR" ou "sur par" - Pour comparer, imprimez la liste des résultats avec "Mise en page de la liste brute".

Un bon exemple pour un championnat de club dans lequel le comptage et le Stableford sont présents serait par exemple de permettre aux joueurs avec des objectifs de 37 à 54 de participer à cet événement. Les joueurs à partir de HCP 37 commencent avec la méthode de comptage Stableford. Vous fixez un prix net spécifique pour ce groupe.

#### Régler le mode de comptage

Dans ce cas, réglez sur : *HCP bon jeu de comptage, haut-Stableford* et entrez "36" pour la limite (jusqu'à 36 inclus, le mode de comptage est appliqué. Les valeurs 37-54 sont comptées en stableford.

#### Jeu décisif - Mort subite

Dans le cadre du championnat des clubs, les jeux décisifs sont généralement joués à mort subite en cas d'égalité : Résultat de la mort subite

### 2ème tour / Cutten

Déroule entièrement le 1er tour.

#### Charger les joueurs pour le 2e tour

#### Utilisez pour cela Charger une coupe du premier tour

Vous pouvez bien sûr entrer ici dans les paramètres des catégories lors du cut les mêmes filtres de personnes (groupes) que ceux que vous utilisez dans la répartition des prix, et obtenir ainsi que les joueurs soient chargés au prochain tour triés par groupes et résultats.

Mais le tournoi ne se soucie pas de la manière dont vous saisissez les joueurs pour le tour suivant, et vous disposez de nombreuses possibilités : supprimer manuellement les joueurs qui ne jouent plus (uniquement possible si le tour suivant a lieu le jour suivant), ou saisir d'autres joueurs qui n'ont pas joué dans un autre tour (voir l'exemple de l'appel d'offres), ou encore utiliser la liste des résultats du 1er tour pour trier la liste de départ avec le tampon (comme d'habitude). Pour le calcul des résultats sur plusieurs tours, "Charger la coupe du premier tour" n'est pas une condition préalable.

### Créer une liste de départ en fonction des résultats

#### Créer une liste de départ

Enregistrez de temps en temps ! Vous avez ainsi la possibilité de revenir à tout moment à un état antérieur de la liste de départ en cliquant sur le bouton Annuler !

Si vous souhaitez que lors du "tri et du formatage" de la liste de départ pour le 2e tour, RIEN ne soit modifié dans l'ordre dans lequel vous avez chargé les joueurs (coupe du premier tour), veuillez désactiver toutes les vérifications, en particulier décocher la case "Contrôle de la composition du groupe". Le crochet "Trier à l'intérieur du groupe" peut également être retiré si nécessaire (ici, seules les dames sont triées à la fin des parties, si les dames et les hommes sont mélangés dans la partie).

| Sortieren und Formatieren          |                                                   |                         |  |  |  |  |  |  |
|------------------------------------|---------------------------------------------------|-------------------------|--|--|--|--|--|--|
| Reihenfolge:                       | Reihenfolge: Reihenfolge lassen (nur Formatieren) |                         |  |  |  |  |  |  |
|                                    | Handicap, absteigend                              |                         |  |  |  |  |  |  |
| _                                  | Zufallssortierung                                 | Damen/ <u>H</u> erren   |  |  |  |  |  |  |
|                                    | Mittel-Hoch-Tief V                                | Pri <u>o</u> rität      |  |  |  |  |  |  |
| Damen-Herren-Trennung:             | Damen und Herren mischen 🔹                        | Gruppen- <u>i</u> ntern |  |  |  |  |  |  |
| Prioritäten beachten:              | Ignorieren 🔻                                      | Gruppen- <u>C</u> heck  |  |  |  |  |  |  |
| Gruppen-intern <u>s</u> ortieren   | Gruppen-Zusammenstellungs-Kontrolle               | <u>U</u> mdrehen        |  |  |  |  |  |  |
| ✓ <u>F</u> ormatieren Gruppengröße | e: 3 Spieler                                      | <u>S</u> pezial         |  |  |  |  |  |  |
| Erste Gruppen: Te                  | e: 1 Zeit: 10:00 Uhr                              |                         |  |  |  |  |  |  |
| Zeitabstand:                       | 8 Minuten (0=Buchstaben)                          |                         |  |  |  |  |  |  |
|                                    | (7,8=abwechseInd 7 bzw. 8 Min.)                   |                         |  |  |  |  |  |  |
| Pause jeweils nach der             | 0 .Gruppe: 0 Minuten                              |                         |  |  |  |  |  |  |
| Zahl belegter Löcher:              | 1 (2 = 1. und 10. Tee)                            | X Abbruch               |  |  |  |  |  |  |

Bien entendu, vous pouvez encore apporter des modifications manuelles à la liste de départ, autant que vous le souhaitez.

ASTUCE Si vous démarrez dans l'ordre décroissant des résultats (les meilleurs en dernier), avez-vous déjà pensé à faire une pause une fois que les joueurs "lents" ont démarré ? Pour cela, il vous suffit de modifier manuellement dans l'éditeur de jeu l'heure de départ de la première volée qui doit démarrer après la pause et de confirmer en cliquant sur "tout déplacer à partir d'ici".

| 1 | 10:16 | Bin1 | Schil | ling, Niels          | 12,0     | 111     | PCCADDI  |
|---|-------|------|-------|----------------------|----------|---------|----------|
|   |       | Bujö | Schu  | ilte, Jörg           | 54,0     |         | PCCADDI  |
|   |       | Buas | Schu  | imacher, Astrid      | 45,0     |         | PCCADDI  |
| 1 | 10:24 | bor9 | Bob   | Zeit-Verschiebung    |          |         | $\times$ |
|   |       | spm5 | Spai  |                      |          |         |          |
|   |       | eij4 | Eich  | Sie haben die Start  | zeit der | Gruppe  | e auf    |
| 1 | 11:00 | nefa | Nett  | 1001 11.001          | oni ven  | schobel |          |
|   |       | unu1 | Unte  | Wie soll verfa       | hren we  | erden?  |          |
|   |       | kube | Kurs  |                      |          |         |          |
| 1 | 10:40 | rih4 | Rich  | • Nur diese Gruppe   | versetze | en      |          |
|   |       | küsi | Kücl  | Alles ab hier versch | nieben   | ٦       |          |
|   |       | stst | Stök  |                      |          | J       |          |
| 1 | 10:48 | heax | Hecl  | Abbruch              |          |         |          |
|   |       | 5-17 | Deri  |                      |          |         |          |

### Imprimer GBE/AGS pour le 2e tour

On demande souvent comment imprimer une liste avec GBE/AGS (résultat brut évalué/grand score ajusté) après le 2e tour (ou de manière analogue après d'autres tours suivants), car cette colonne n'apparaît pas dans la liste des résultats sur plusieurs tours (résumés).

Imprimez la liste des résultats UNIQUEMENT pour le tour individuel, par ex. pour le 2e tour, en décochant complètement les listes globales lors de l'impression, et : n'oubliez pas de les remettre en place lorsque vous voulez imprimer le résumé.

| Ergebnisliste: Mi                  | tarbeiter Clubmo    | eister - 01 | .08.21               |       | ? X                   |
|------------------------------------|---------------------|-------------|----------------------|-------|-----------------------|
| Kopftext                           | Automatisch         | •           | / Text bearb         | eiten |                       |
| Layout                             | Standardliste       | -           |                      |       | 2. Runde 💌            |
| Sortierung                         | Netto-Auswertung    | -           |                      | •     | <u>G</u> esamtliste   |
| Unterteilung                       | Preise in der Liste | -           | <u>B</u> est. Preise | ÷     | Spieler <u>a</u> ller |
| Filter                             | Alle Kontakte       | Ŧ           | Definieren.          |       | Rd <u>P</u> riorität  |
| nur Hand <u>i</u> cap-K<br>von bis | lassen<br>bis bis   | bis         | bis bis              |       | Drucken F8            |
| -8,0 5,0                           | 12,0 20,0           | 28,0        | 36,0                 |       | 💮 Internet            |
| <u>C</u> ut                        |                     |             |                      |       | SMS                   |
| Cut bei Total                      | Damen               | Ergebnisse  | erren                |       | P <u>r</u> eise       |
|                                    | nach Runde:         |             |                      |       | <u>E</u> rg. erfassen |
|                                    |                     |             |                      |       | Neuberechnen          |
| nur erfa <u>s</u> ste Erg          | ebnisse Spie        | ler-Maximur | n                    |       |                       |
| nur Verbesserur                    | ngen                |             |                      |       | 📑 Ende                |

#### Annonce du Leaderboard

Le leaderboard "classique" est actuellement peu utilisé, car le "live scoring en ligne" est devenu de plus en plus populaire.

Vous pouvez afficher tous les résultats de jeu dans le Leaderboard sur un écran dans le restaurant ou le clubhouse. Vers le PC CADDIE Leaderboard